## **Purpose**

### Introduction

The purpose of this job aid is to assist campus users in accessing, saving and running Cal Answers Financials and Payroll Ad Hoc queries to help populate FEMA collection templates as part of UC Berkeley's request for public assistance from FEMA related to COVID-19. For more information on our request to FEMA visit the <u>CFO</u> webpage on disaster recovery.

For detailed guidelines on how to fill out the FEMA collection templates, please review the UC Berkeley COVID-19 FEMA reporting guidelines available <u>on the CFO website</u>.

### **FEMA reporting Ad Hoc Queries**

### • FEMA COVID19 Expense Rptg

- This Ad Hoc query utilizes the Cal Answers Finance GL Answers Subject Area.
- This query is designed to pull expenses (accounts that start with "5") for FY2019-20 for the months of January thru April that have been coded with all COVID-19 CF1s and/or CF2s<sup>1</sup>.
- The columns included are: Fiscal Yr (20xx-xx), Accounting Period Desc, Business Unit Desc, CP Account L8 Desc<sup>2</sup>, BFS Account Desc, CP Fund L5 Desc (Group)<sup>3</sup>, BFS Fund Desc, Org Level3 Desc, Org Level4 Desc, Dept ID Desc, Program Desc, CF1 Desc, CF2 Desc, Journal ID, Journal Line Desc, Journal Line Reference, Detailed Description, Purchase Order Number, Vendor Name, Employee Last First Middle Name, BFS Actuals Amount.

• FEMA COVID19 Revenue Rptg

- This Ad Hoc query utilizes the Cal Answers Finance GL Answers Subject Area.
- This query is designed to pull revenue (accounts that start with "4") for FY2019-20 for the months of January thru April that have been coded with all COVID-19 CF1s and/or CF2s<sup>1</sup>.
- The columns included are: Fiscal Yr (20xx-xx), Accounting Period Desc, Business Unit Desc, CP Account L8 Desc<sup>2</sup>, BFS Account Desc, CP Fund L5 Desc (Group)<sup>3</sup>, BFS Fund Desc, Org Level3 Desc, Org Level4 Desc, Dept ID Desc, CF1 Desc, CF2 Desc, Journal ID, Journal Line Desc, Journal Line Reference, BFS Actuals Amount.

### How to Access, Save and Run Queries

We are utilizing Ad Hoc because we needed to create customized queries that could be easily shared across campus. You do not need to be familiar with how to design a query in order to run the ones we have created. If you would like to learn more about Cal Answers Financials Ad hoc reporting, please visit the <u>Cal Answers Ad Hoc</u>

<sup>&</sup>lt;sup>1</sup> We noticed that there were a number of CF1s and some CF2s specific to COVID-19 outside of those created by Central campus. This report includes all that we could identify.

<sup>&</sup>lt;sup>2</sup> CP Account L8 Desc represents the CalPlanning account groupings from the SRECNA and includes Net Tuition and Fees, Other Operating Expenses, Private Gifts for Current Use, Salaries & Wages, Sales and Services, Scholarships and Fellowships, and Supplies, Materials and Equipment among other groupings.

<sup>&</sup>lt;sup>3</sup> CP Fund L5 Desc (Group) represents the Cal Planning Fund Groupings and includes Contracts and Grants, Designated, Other, Restricted Endowments and FFEs Funds, Restricted Gift Funds, Unrestricted Funds.

## Cal Answers | Job Aid

<u>– Finance webpage</u>. It includes Training Materials including links to the <u>Ad Hoc Wiki page</u>.

This Job Aid will leverage information from this Wiki page to walk you through how to access the queries, **save them to your division's shared folder**, run them and export the data for population of the FEMA COVID19 Reporting Template.

Accessing the queries. Open Cal Answers -> select Catalog -> select Shared Folders -> select Analysts -> select Functional -> select Finance -> select User-Created Ad Hoc Analyses -> select \*FP&A Ad Hoc Queries for Campus -> Select the FEMA Reporting folder.

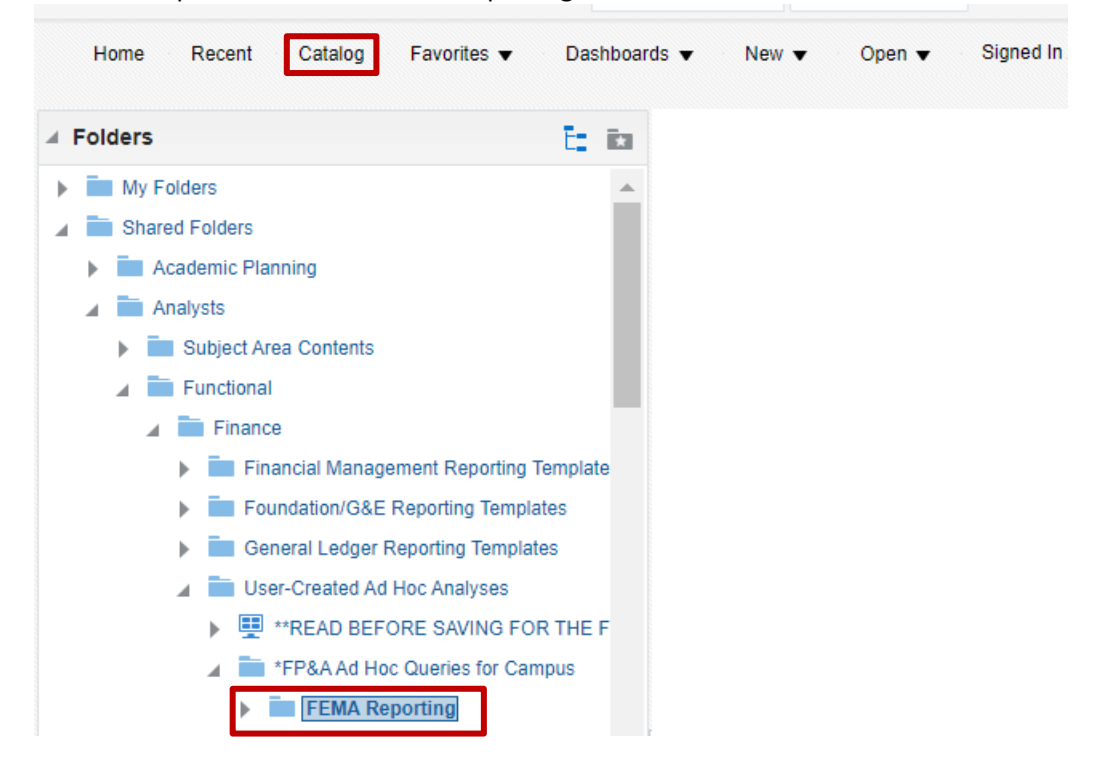

• Save the queries to your own folder. Select More -> select Copy -> go back to the User-Created Ad Hoc Analyses folder -> select the location of your Division folder -> click into the folder -> select Paste.

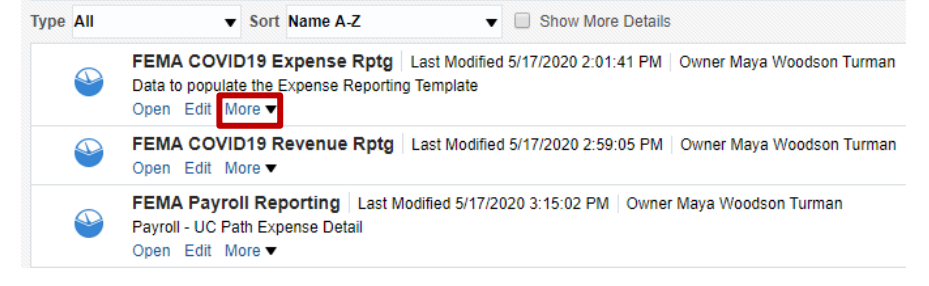

Berkeley Office of the Vice Chancellor of Finance

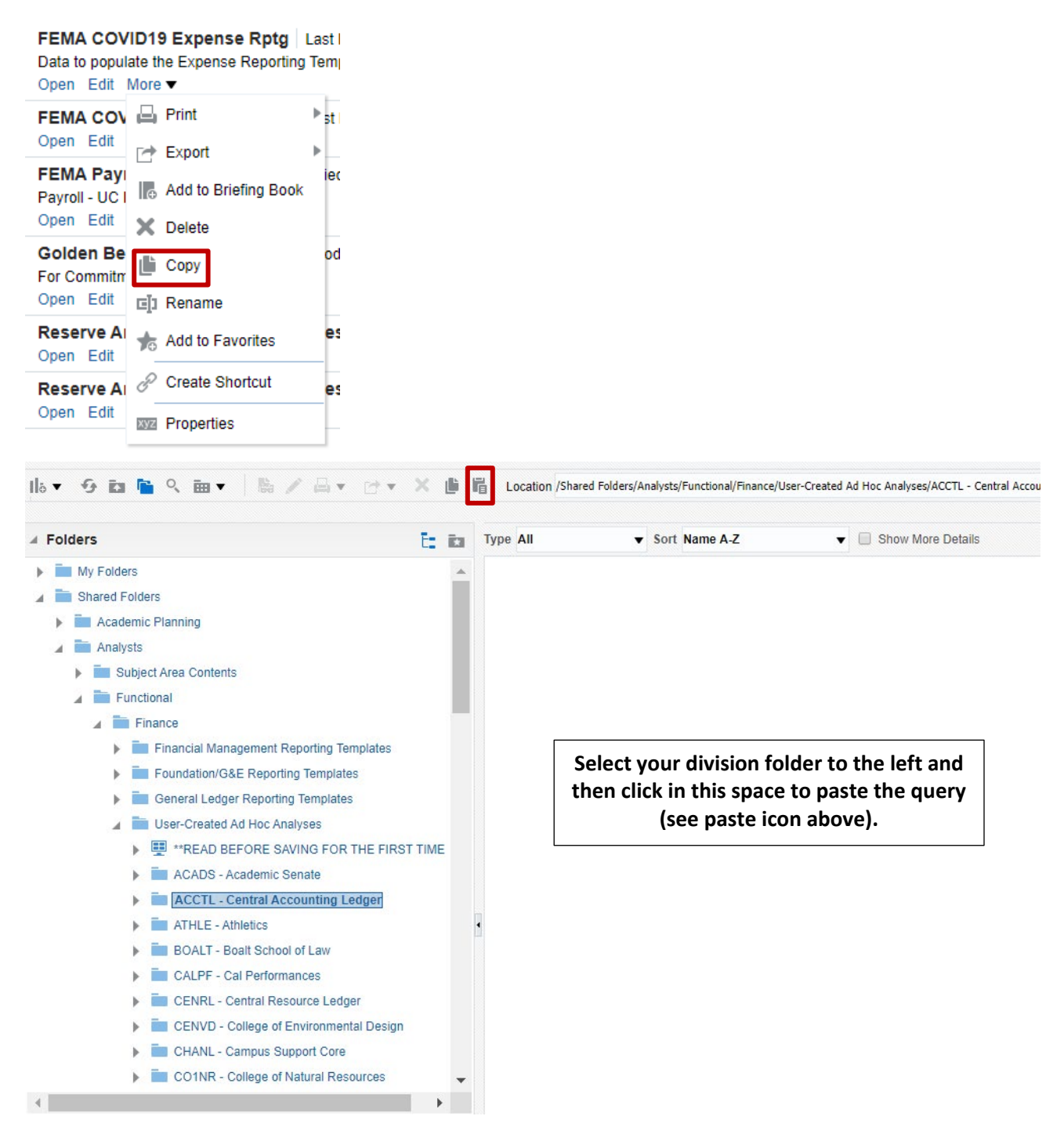

 Running the queries. In your newly saved query, select Edit to open the template. Then create a filter for your division. Select the gear next to Org Level3 – Desc -> select Filter -> select drop-down next to value -> select your Division -> select OK. Then select results to see the results for your Division.

# Cal Answers | Job Aid

| Org Level3 - Desc 🔅 II Org Level4 - Desc I                                                                                                    | Column Org Level3 - Desc fx<br>Operator is equal to / is in<br>Value<br>Protect ACADS-Academic Senate<br>ACCTL-Central Accounting Ledger                                                                     | - C.                                                                     |
|----------------------------------------------------------------------------------------------------|----------------------------------------------------------------------------------------------------|--------------------------------------------------------------------------|
| Save Column As                                                                                                    | Convert ATHLE-Athletics BOALT-Boalt School of Law CALPF-Cal Performances SMA Search[Limited Values]All Values OK Ca                                                                                          | →<br>nrce1                                                               |
| ers Fiscal Yr (20xx-xx) is equal to / is in 2019-20 Accounting Period - Desc is equal to / is in 07 - Jan; 08 - Feb; 09 - Mar Business Unit - Desc is equal to / is in 1 - UC Berkeley BFS Account - Desc begins with 5 CF1 - Desc is equal to / is in CICOVD - For COVID-19 Seed Projects: COVD19 - EECS COVID19 Related Expenses; NCOVDR - EERC Overdraft, CCOVID - Instructor | frack costs of Coronavirus; CSCOVD - To track costs of Coronavirus; EACOVD - GSE COVID19 Expenses; EC<br>Resilience cost; COV19 - Tracking COVID-19 exp; COVIDI - COVID-19 Impact; FUCVID - UCPD COVID-19; 1 | SCOVD - Pandemic Response Challeng<br>MACV19 - COVID-19 research; RCOVIE |

• **Changing existing filters.** If you need to remove the CF1/CF2 filters to see expenses that were not coded with these values in the ledger. Go back to the Critera tab. Move your cursor over the filter and select the icons next to it. Select the pencil to edit the filter or "X" to delete the filter.

| Criteria Results Prompts Advanced                                                                                                    |       |
|----------------------------------------------------------------------------------------------------|-------|
|                                                                                                    |       |
| 4 Filters                                                                                                    |       |
| Fiscal Vr (20xx-xx) is equal to / is in 2019-20                                                                                                    |       |
| AND Accounting Period - Desc is equal to / is in 07 - Jan; 08 - Feb; 09 - Mar                                                                                                    |       |
| AND Business Unit - Desc is equal to / is in 1 - UC Berkeley                                                                                                    |       |
| AND BFS Account - Desc begins with 5                                                                                                    |       |
| AND T CF1 - Desci. is egual to / is in CICOVD - For COVID-19 Seed Projects: COVID19 Track costs of Coronavirus; CSCOVD - To track costs of Coronavirus; EACOVD - GEC COVID19 Expenses; EGCOVD - Pandemic Response Challenge; EHCOVD - ECS COVID19 Related Expenses; NCOVDR - EERC Overdraft; CCOVID - Instructional Resilience cost; COV19 - Tracking COVID-19 exp; COVID-10 LOCVID-19 limeact; FUCVID - UCVID - UCVID - UCVID-19 research; RCOVID - Instructional Resilience cost; COV19 - Tracking COVID-19 exp; COVID-10 LOCVID-19 limeact; FUCVID - UCVID - UCVID - UCVID-19 research; RCOVID - Instructional Resilience cost; COV19 - Tracking COVID-10 LOCVID-19 exp; COVID-10 LOCVID-19 limeact; FUCVID - UCVID - UCVID-19 research; RCOVID - Instructional Resilience cost; COV19 - Tracking COVID-10 LOCVID-19 Exp; COVID-10 LOCVID-19 LocVID-10 LOCVID-19 limeact; FUCVID - UCVID-19 LocVID-10 LOCVID-19 limeact; FUCVID - UCVID-19 LocVID-10 LOCVID-19 LocVID-10 LocVID-10 LocVID | /曲帽×☆ |
| ORT CF2 - Desc is equal to / is in RCOVD - track the research covid costs; COV19 - to track COVID-19 impact; COVID - COVID-19; UCOV9 - SA COVID-19 Tracking                                                                                                    |       |

- Export the results to a .csv file. Select the dropdown next to the Export icon -> select Data -> select CSV
  - Format -> select OK. Access the file in your downloads folder.

| □ ▼ ┏ ▼ ┣ ▼ ┣ ▼ ┣ ▼ ₺ % ₽                    |                                 |
|----------------------------------------------|---------------------------------|
| Compoi 👼 PDF                                 |                                 |
| Title Lts Excel 2007+                        |                                 |
| FEM. Dowerpoint 2007+ se Rptg                | ✓ Confirmation ×                |
| Table Web Archive (.mht)                     | The Export process is complete. |
| Data CSV Format                              |                                 |
| Fiscal Accounting Busir Tab delimited Format |                                 |
| (20xx-<br>xx) Desc Desc XML Format SC        | ОК                              |
| 2010- 09-Mer 1-UC Other 57211                |                                 |

#### **Cal Answers Access**

All users who have access to the Cal Answers Financials Dashboard also has access to Cal Answers Ad Hoc.

If you do not already have access to the Cal Answers Financials Dashboards, you will need to request access. Information for getting access to Cal Answers can be found <u>on the Cal Answers website</u>.

### Questions

If you have any questions regarding this document or any questions related to FEMA reporting, please contact your <u>Divisional Finance Leader (DFL)</u>. If you are a DFL and you have questions, please send an email to dfl\_concierge@berkeley.edu.

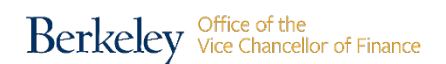

Updated May 2020